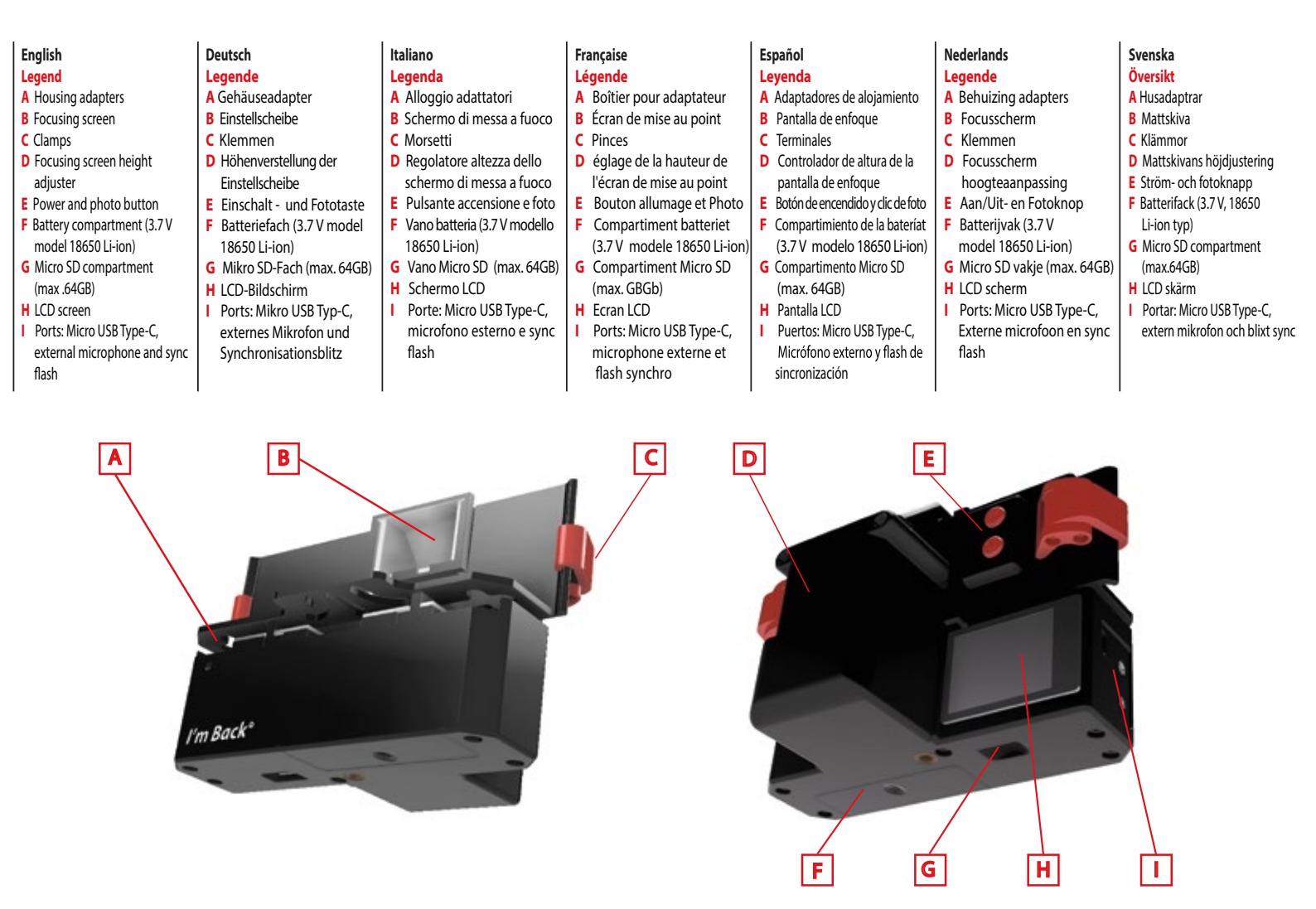

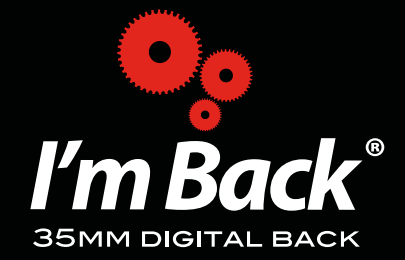

I'm Back Sagl Via Carlo Maderno 24 6900 Lugano Switzerland Swiss Design - Made in P.R.C.

**Quick Start Guide** 

# Enalish

Hints - Focusing screen Do not touch the surface of the focusing screen with your fingers, but only with a soft cleaning cloth. Use a soft brush and compressed air to remove any dustany dust. Remember that the focusing screen stands for I'm Back® as the sensor stands for a digital camera and therefore you must always keep it clean. For any dust marks on the photo, use a correction and post production software of your choice.

# Deutsch **Tipps - Einstellscheibe**

Berühre die Oberfläche der Finstellscheibe nicht mit den Fingern, sondern nur mit einem weichen Reinigungstuch. Verwende einen weichen Pinsel und komprimierte Luft. um Staub zu entfernen. Denke daran, dass die Einstellscheibe für den I'm Back® steht, wie der Sensor für eine Digitalkamera und du ihn daher immer sauber halten must. Für Staubspuren auf dem Foto verwende eine Korrektur- und Postproduktionssoftware deiner Wahl.

Italiano Consigli - Schermo di messa a fuoco Non toccare la superficie dello schermo di messa a fuoco con le dita, ma solamente con un panno morbido per la pulizia. Utilizza un pennello morbido ed area compressa per rimuovere eventuale polvere. Ricorda che lo schermo di messa a fuoco sta per l'I'm Back® come il sensore sta per una macchina fotografica digitale e pertanto mantienilo sempre pulito. Per eventuali segni di polvere sulla foto, utilizza un software per la correzione e la post produzione di tua preferenza.

# Francaise Conseils - Écran de mise au point

Ne touchez pas la surface de l'écran de mise au point avec vos doigts, mais uniquement avec un chiffon Utilisez une brosse douce et de l'air comprimé pour éliminer toute poussière. N'oubliez pas que l'écran de mise au point représente pour le l'm Back® le capteur d'un appareil photo numérique, gardez-le propre. En cas de traces de poussière sur la photo, utilisez un logiciel de correction et de post-production de votre choix.

# Español Consejos - Pantalla de

enfoque No toques la superficie de la pantalla de enfoque con los dedos, hazlo con un paño suave para la limpieza. Usa un pincel suave en el área externa para eliminar el polvo.

Recuerda que la pantalla de enfoque en el dispositivo l'm Back<sup>®</sup> es similar a un sensor, como di una normal cámara digital, por lo que deberás mantenerla limpia siempre. Si encuentras signos de polvo en las fotografías usa un software para la corrección, edición y postproducción de tu preferencia.

# Nederlands **Tips - Focusscherm**

Raak het oppervlak van het focusscherm niet met ie vingers aan, maar alleen met een zachte reinigingsdoek. Gebruik een zachte penseel en perslucht om stof te verwijderen Bedenk dat het focusscherm voor I'm Back® staat zoals de sensor voor een digitale camera, daarom moet je het altijd schoon houden. Gebruik voor eventuele stofvlekken op de foto een correctie- en postproductiesoftware naar keuze.

# Svenska Tips - Mattskiva

Rör ej ytan på mattskivan med dina fingrar, utan bara med en mjuk rengöringsduk. Använd en mjuk borste eller tryckluft för att avlägsna damm.

Kom ihåg att mattskivan i din I'm Back® lösning är lika viktig som en sensor i en digitalkamera. Därför måste du alltid se till att den är helt fläckfri. Om det skulle uppstå eventuella damm märken på bilden, använd ett bildbehandlings program för att få bort dem.

# **Quick Start Guide**

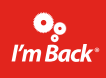

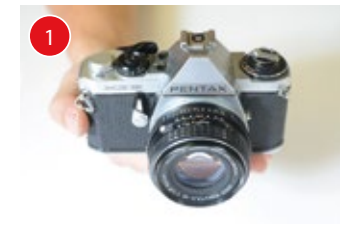

Take your favorite analog camera.

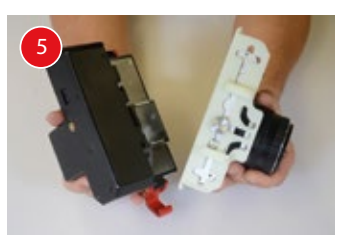

Mount the universal back onto the I'm Back®.

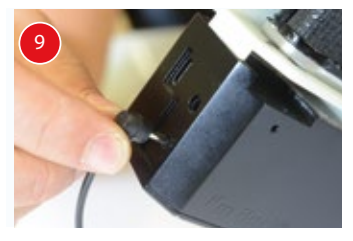

Connect the camera and the I'm Back® with the Sync Flash cable

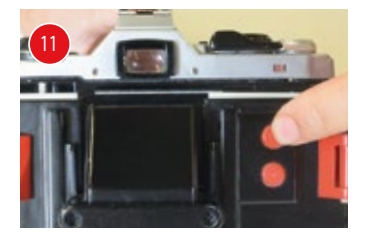

Turn on the I'm Back® (2").

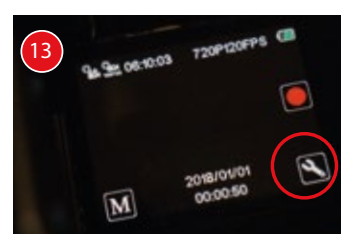

Select the "Tools" icon (bottom right).

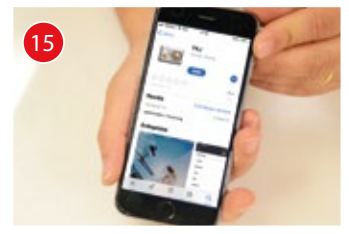

Download the YKJ app to your smartphone.

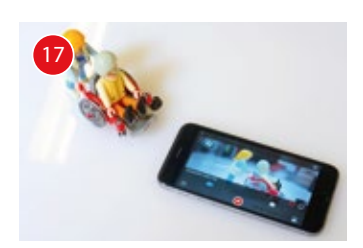

This way, you can view the images directly on your smatphone.

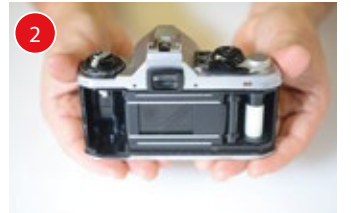

Remove the back cover.

Adjusts the height of the focusing

screen to the shutter.

Insert the Micro SD card.

Focus, adjust the aperture, click and wait

for two beeps. The photo is taken!

Select from the list "WiFi".

Connect your smartphone to the

Open the YKJ app and click "Connect Camera".

Remove the Micro SD to transfer the data to your

computer, or connect the I'm Back® via the USB data cable.

WIFI (pw: 12345678).

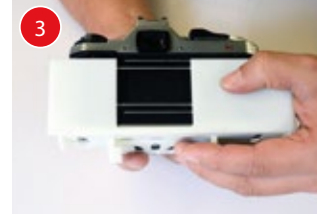

Center the camera shutter to the universal back.

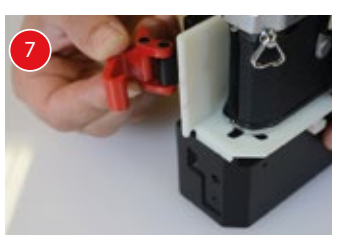

Close the I'm Back® clamps.

Italiano

4

5

6

8

I'm Back®.

Prendi la tua macchina fotografica

analogica preferita. Rimuovi il coperchio posteriore Centralizza l'otturatore della

camera al dorso universale

Avvita il dorso universale alla

macchina fotografica Monta il dorso universale sull'

messa a fuoco all'otturatore.

Seleziona la modalità "B".

10 Inserisci la scheda Micro SD.

11 Accendi l'I'm Back® (2").

12 Metti a fuoco, regola il

"bip". La foto è fatta! 13 Selezioni l'icona "strumenti" (in

14 Selezioni nella lista "WiFi".

15 Scarica l'app YKJ nel tuo

16 Collega il tuo smartphone alla connessione WIFI (pw: 12345678)

Apri l'app YKJ e clicca "Connect

17 In questo modo puoi visualizzare

smartphone. 18 Togli la Micro SD per trasferire i

le immagini direttamente sul tuo

dati al tuo computer, oppure collega l'I'm Back<sup>®</sup> tramite il cavo

basso a destra).

smartphone.

Camera"

Regola l'altezza dello schermo di

Chiudi i morsetti dell'I'm Back<sup>®</sup>.

Connetti la macchina fotografica e

l'I'm Back® con il cavo Sync Flash.

diaframma, clicca e aspetta due

## Deutsch Nimm deine

- 1
- Lieblings-Analogkamera. Entferne die hintere Abdeckung. 3
- Zentriere den Kameraverschluss auf die Universalrückseite.
- 4 Schraube die Universalrückseite
- an die Kamera. Montiere die Unversalrückseite 5 auf den I'm Back®.
- 6 Stell die Höhe der Einstellscheibe am Verschluss ein.
- Schließe die I'm Back® Klammern.
- Wähle den "B"-Modus aus. Schließe die Kamera mit dem
- Sync Flash-Kabel am I'm Back® an
- 10 Lege die Micro SD-Karte ein. 11 Schalte den I'm Back<sup>®</sup> ein (2"). 12 Fokussiere, stelle die Blende ein,
- klicke und warte auf zwei Pieptöne. Das Foto ist gemacht!
- 13 Wähle das Symbol "Einstellungen" (unten rechts).
- 14 Wähle aus der Liste "WiFi". 15 Lade die YKJ-App auf dein Smartphone herunter.
- 16 Verbinde dein Smartphone mit dem WIFI (Pw: 12345678). Öffne die YKJ-App
- und klicke auf "Connect Camera" 17 Auf diese Weise kannst du die Bilder direkt auf deinem
  - Smartphone betrachten. 18 Entferne die Micro SD, um die Daten auf deinen Computer zu
  - übertragen, oder verbinde den I'm Back<sup>®</sup> über das USB-Datenkabel.

# Español

- Elige la cámara fotográfica análoga que desees usar. Remueve la cubierta posterior.
- 3 Centra el obturador de la cámara
- en modo universal. 4 Aiusta el modo universal de la
- cámara 5 Coloca en el respaldo universal
- el I'm Back®. 6 Aiusta la altura de la pantalla de
- enfoque al obturador. . Cierra los terminales del 7
- dispositivo l'm Back<sup>®</sup>. Selecciona la opción "B".
- Conecta la cámara fotográfica con I'm Back® usando el cable Sync Flash.
- 10 Inserta la tarieta Micro SD. 11 Enciende el l'm Back<sup>®</sup> (2").
- 12 Enfoca, ajusta el diafragma y dale clic, espera dos "beeps". La foto esta lista!
- 13 Selecciona el icono de "herramientas" (abajo a la
- derecha). 14 Selecciona en la lista "WiFi".
- 15 Descarga la aplicación YKJ en tu teléfono inteligente. 16 Conecta tu smartphone a la conexión WIFI (pw: 12345678).
- Abre la aplicación YKJ y haz clic en "Connect Camera". 17 De esta manera podrás ver las
- Imágenes directamente en tu smartphone. 18 Retira la tarjeta Micro SD para
- transferir datos a tu computador, o conecta el l'm Back® a través del Cable de datos USB.

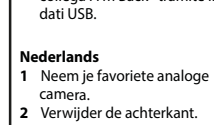

- Centraliseer de sluiter van de 3 camera op de universele achterkant.
- 4 Schroef de universele achterkant op de camera.
- 5 Monteer de universele achterkant op de l'm Back®.
- 6 Pas de hoogte van het focusscherm aan op de sluiter.
- Sluit de l'm Back®-klemmen.
- Selecteer de "B" modus. Sluit de camera en l'm Back® aan met de Sync Flash-kabel.
- 10 Plaats de Micro SD-kaart. 11 Zet de l'm Back® aan (2"). 12 Stel scherp, pas het diafragma
  - aan, klik en wacht op de twee pieptonen. De foto is gemaakt! 13 Selecteer het symbool
  - "Instellingen" (rechtsonder). 14 Selecteer "WiFi" in de lijst 15 Download de YKJ-app naar je
  - smartphone.
  - 16 Verbind je smartphone met de WIFI (pw: 12345678). Open deapp YKJ en klik op "Connect Camera" 17 Op deze manier kun je de foto's
  - direct op je smartphone bekijken. 18 Verwijder de Micro SD om de gegevens naar je computer over te brengen, of verbind I'm Back<sup>®</sup> via de USB-gegevenskabel.

# Screw the universal back to the camera

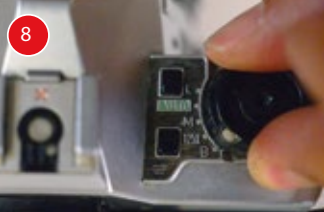

Selects "B" mode.

# Française

- Prenez votre appareil photo analogique préféré 1
- Retirez la couverture arrière Centrez l'obturateur de l'appareil
- sur l'arrière universel Vissez l'arrière universel à
- l'appareil photo
- Appliquez l'arrière universel au I'm Back®
- Ajustez la hauteur de la mise au 6 point sur le obturateur Fermez les pinces du l'm Back®
- 8 Sélectionnez le mode "B"
- Connectez l'appareil photo et le I'm Back® avec le câble Svnc Flash 10 Insérez la carte Micro SD
- 11 Allumez le l'm Back® (2") 12 Faites la mise au point, ajustez le
- diaphragme, cliquez et attendez deux "bips". La photo est prise! 14 Sélectionnez l'icône "outils" (en bas à droite)
- 15 Sélectionnez dans la liste "WiFi". Téléchargez l'application YKJ sur
- votre smartphone. 16 Connectez votre smartphone à WIFI (pw: 12345678). Ouvrez l'application YKJ et cliquez sur "Connect Camera".
- 17 De cette facon, yous pouvez visualiser des images directement sur votre smartphone.
- 18 Retirez la carte Micro SD pour ordinateur ou connectez le l'm Back<sup>®</sup> via le câble des données USB.

# Svenska

- Ta fram din favorit analog kamera Plocka bort bakstycket.
- 3 Centrera kamerans slutaren med den universella baksidan.
- Skruva ihop baksidan till kameran. Montera ihop baksidan till din
- 5 I'm Back®.
- Justera mattskivans höjd för att 6
- passa slutaren. Stäng klämmorna till I'm Back<sup>®</sup>.
- Välj "B" läget. Anslut din I'm Back® med kameran 9 med hjälp av en blixt-sync kabel. 10 Sätt i Micro SD-kortet.
- 11 Slå på din I'm Back<sup>®</sup> (2").

mobiltelefon.

Camera".

CEX www.imback.eu

- 12 Sök fokus, sätt önskad bländaren,
- klicka och vänta på två pip. Bilden är taget!

16 Anslut din mobil till WIFI (pw: 12345678).

Öppna YKJ-appen och klicka på "Connect

ar taget **13** Välj ikonen "Inställningar" (nedan till höger). **14** Välj "WiFi" från listan. **15** Ladda ner YKJ-appen i din

17 På det sättet kan du se bilderna direkt på din mobiltelefon

18 Plocka bort Micro SD kortet för att överföra bilderna till din dator,

eller anslut din I'm Back® via USB-kabeln.